## 簡介

VMware可說是目前最強大的虛擬機器軟體,從Windows、Linux、Novell Netware 到Sun Solaris或是自家的ESX,甚至是Mac OS都可以模擬成功。 有三種版本VMware都可以使用

### VMware Workstation

### VMware Server

VMware Server標榜著免費軟體,但功能跟VMware Workstation做比較,仍有以下 幾個限制項目:

1.Snapshot只能作一張

2.不支援3D加速

3.沒有Shared Folder功能

4.不能直接透過VMware介面視窗把檔案複製進去(或從虛擬機器中複製出來) 下載網頁:

VMware Server 2.0雖然是免費的,但是你要去他們的官網註冊才能夠下載他們的產品,並拿到他們的免費序號。

http://downloads.vmware.com/d/info/datacenter\_downloads/vmware\_server/2\_0

## VMware Player

下載網頁:

https://www.vmware.com/tryvmware/?p=player&lp=1&q=vmware%20player&sourc eid=navclient-ff&rlz=1B3MOZA\_zh-TWTW408TW409&ie=UTF-8

VMware Server 與 VMware Player都是免費的軟體,差別為

- 1. VMWare Player 有提供類似 VMWare Workstation 的 AP 管理工具。
- 2. VMWare Player 一次(同時間)只能開一個 VM
- 3. VMWare Server 可以同時執行很多個 VMs,但是只有提供 Web-based 的管理介面,使用上流暢性不如 AP 的管理介面。

## 安裝VMware Player 3.1

於Windows 7上執行VMware-player-3.1.3-324285.exe,安裝VMware Player 3.1

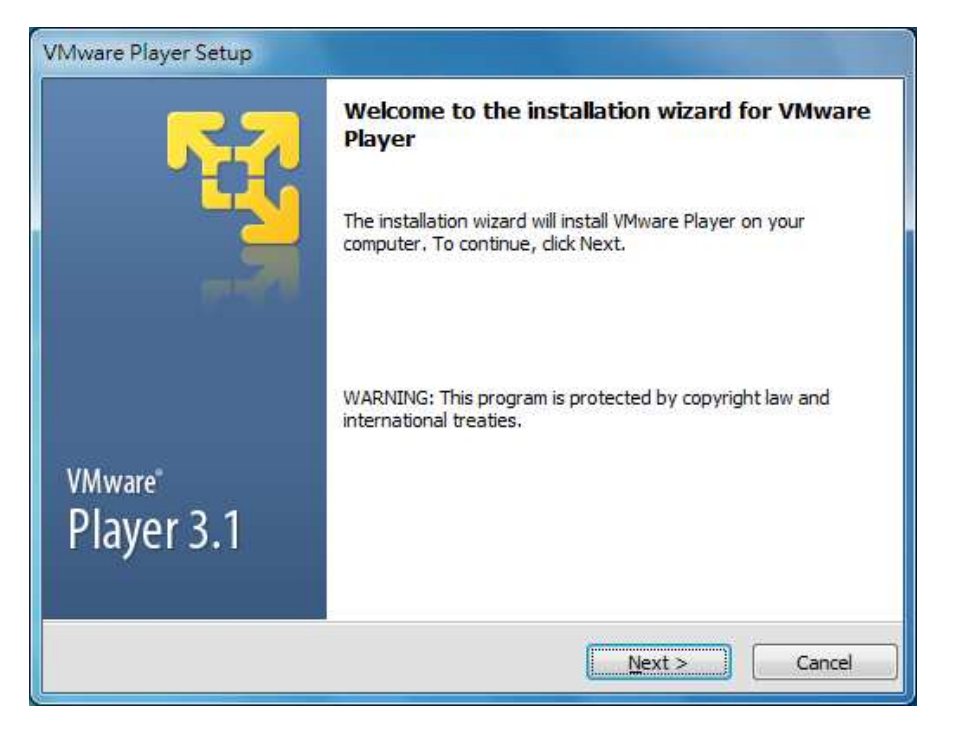

#### 安裝完成後於桌面會出現 VMware Player

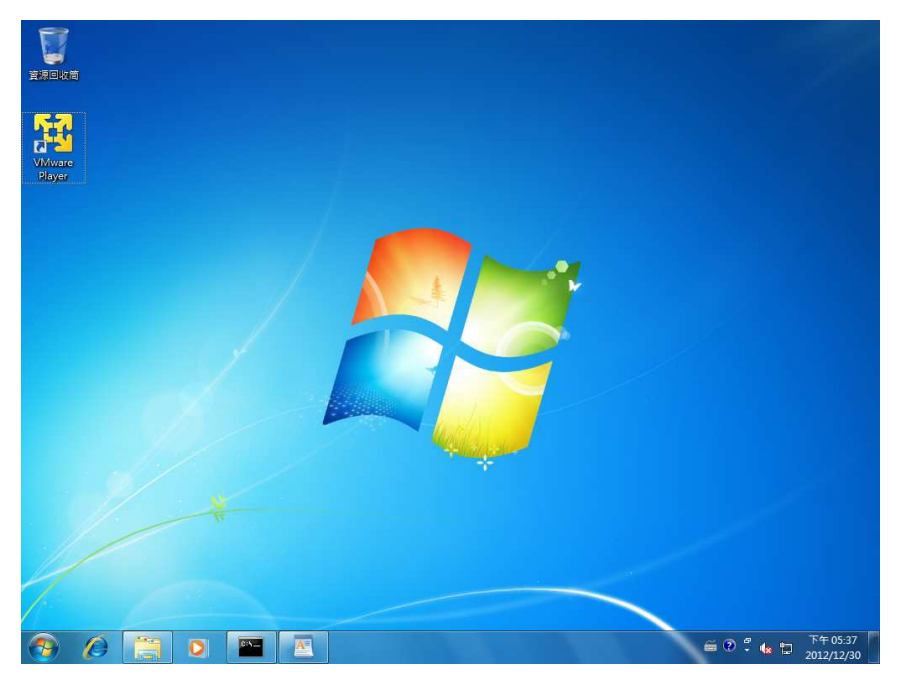

### 建立Virtual Machine

Step 1. 將VMC目錄copy至local的電腦內,如C:\VMC

Step 2. 執行桌面VMware Player,出現以下畫面

| 😵 VMware Player Eile 👻 Virtual Machine 💌 | Help • _ X                                                                                                    |
|------------------------------------------|----------------------------------------------------------------------------------------------------|
| Home                                     | Welcome to VMware Player                                                                                                    |
|                                          | Create a New Virtual Machine<br>Create a new virtual machine, which will then be<br>added to the top of your library.                       |
|                                          | Open a Virtual Machine<br>Open an existing virtual machine, which will then be<br>added to the top of your library.                         |
|                                          | Upgrade to VMware Workstation<br>Get advanced features such as snapshots,<br>record/replay, teams, developer tool integration,<br>and more. |
|                                          | Help<br>View VMware Player's help contents.                                                                                                 |
|                                          |                                                                                                    |
|                                          | <b>vm</b> ware <sup>,</sup>                                                                                                    |

- Step 3. 點選Open a Virtual Machine選項
- Step 4. 選取VMC目錄內的xpac.vmx (如以下畫面)

| 搜尋位置①:             | 🔋 VMC                       |                                | - G         | ) 🗊 📁 🚺 🕯  |                 |   |
|--------------------|-----------------------------|--------------------------------|-------------|------------|-----------------|---|
| O.                 | 名稱                          | *                              |             | 修改日期       |                 |   |
| いためが要              | 🗗 xpac                      |                                |             | 2010/12/30 | 下午 05           |   |
| (二)<br>(注面)        |                             | 大小: 1.88 KB<br>修改日期: 2010/12/3 | 30 下午 05:38 |            |                 |   |
| 煤證櫃<br>「集證櫃<br>「業業 |                             |                                |             |            |                 |   |
| 煤證櫃<br>(美)<br>電腦   | <                           | III o                          |             |            |                 | ۲ |
| 媒體櫃<br>樂體櫃<br>電腦   | <li>✓</li> <li>檔案名稱 @:</li> | .m.                            |             | -          | <b>引敗舊檔(</b> 0) | • |

Step 5. 選取完成後,會出現以下畫面

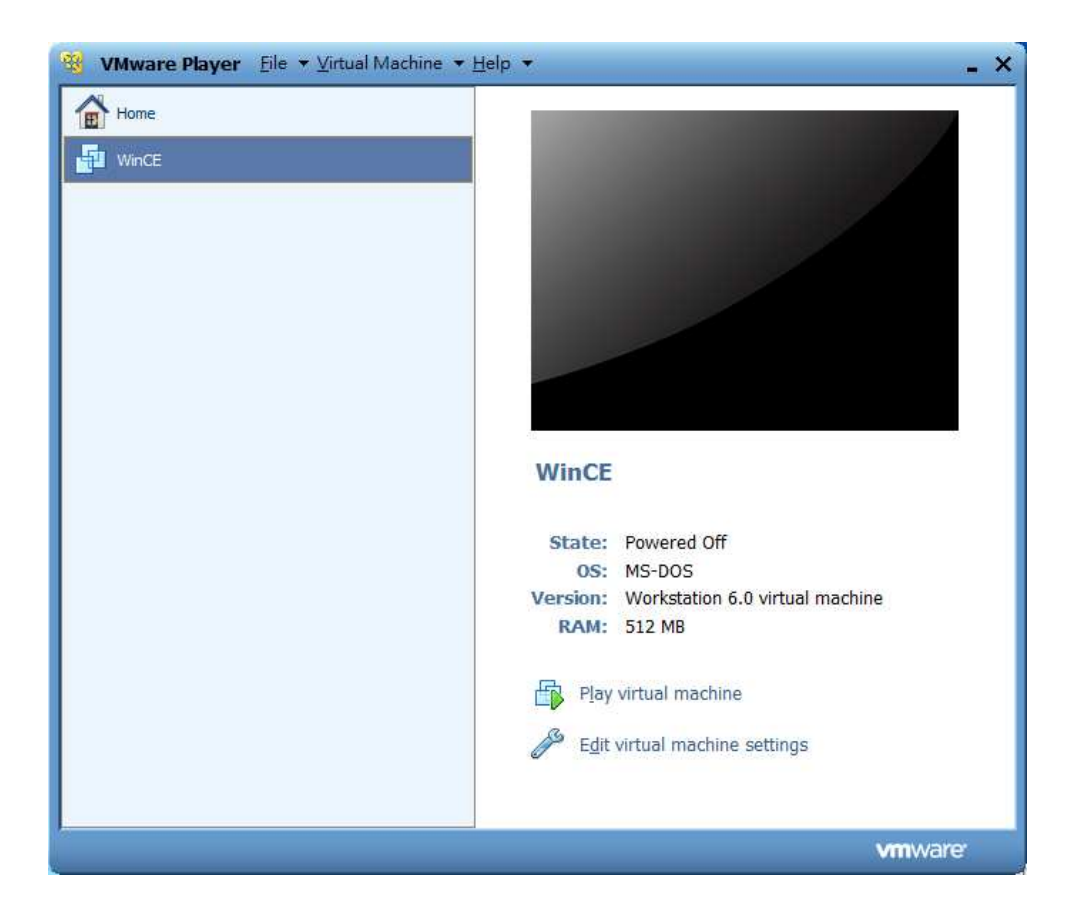

Step 5. 點選以上畫面"Edit virtual machine settings",確認設定是否如下畫面

| Device                                                                                                    | Summary                                                                                     | Memory                                                                                                    |
|----------------------------------------------------------------------------------------------------|---------------------------------------------------------------------------------------------|----------------------------------------------------------------------------------------------------|
| <ul> <li>Memory</li> <li>Processors</li> <li>Hard Disk (IDE)</li> <li>Network Adapter</li> <li>USB Controller</li> <li>Sound Card</li> <li>Serial Port</li> <li>Display</li> </ul> | 512 MB<br>1<br>2 GB<br>Bridged<br>Present<br>Using device<br>Using port COM1<br>Auto detect | Specify the amount of memory allocated to this virtual machine. The memory size must be a multiple of 4 MB. <u>Memory for this virtual machine:</u> <u>512</u> MB<br><u>8 GB -</u> <u>4 GB -</u> <u>4 GB -</u> <u>2 GB -</u> <u>1 GB -</u> <u>1 GB -</u> <u>1 28 MB -</u> <u>1 28 MB - </u> <u>1 28 MB - </u> <u>1 28 MB - </u> <u>1 28 MB - </u> <u>1 28 MB - </u> <u>1 28 MB - </u> <u>1 28 MB - </u> <u>1 28 MB - </u> <u>1 28 MB - </u> <u>1 28 MB - </u> <u>1 28 MB - </u> <u>1 28 MB - </u> <u>1 28 MB - </u> <u>1 28 MB - </u> <u>1 28 MB - </u> <u>1 28 MB - </u> <u>1 28 MB </u> |
|                                                                                                    | Add Rem                                                                                     | nve                                                                                                    |

Step 6. 按下OK鈕結束

Step 7. 點選畫面"Play virtual machine",如出現以下訊息,請選I moved it 並按下OK鈕

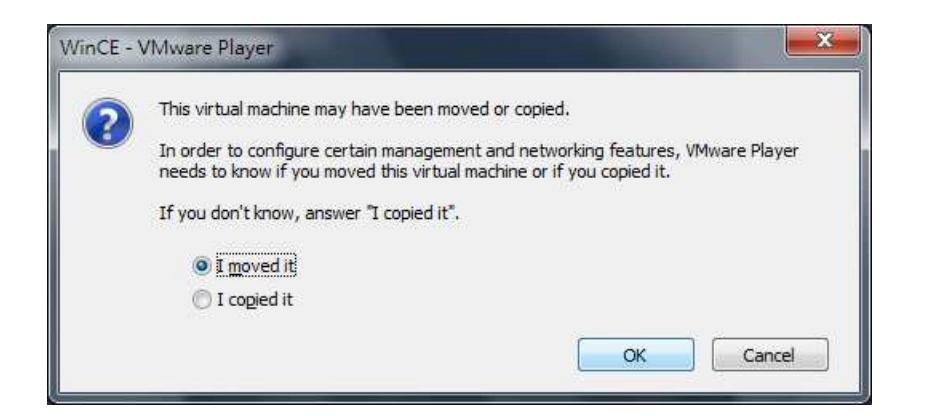

Step 8. 開啓載入XPAC image file, 啓動windows CE 6.0。

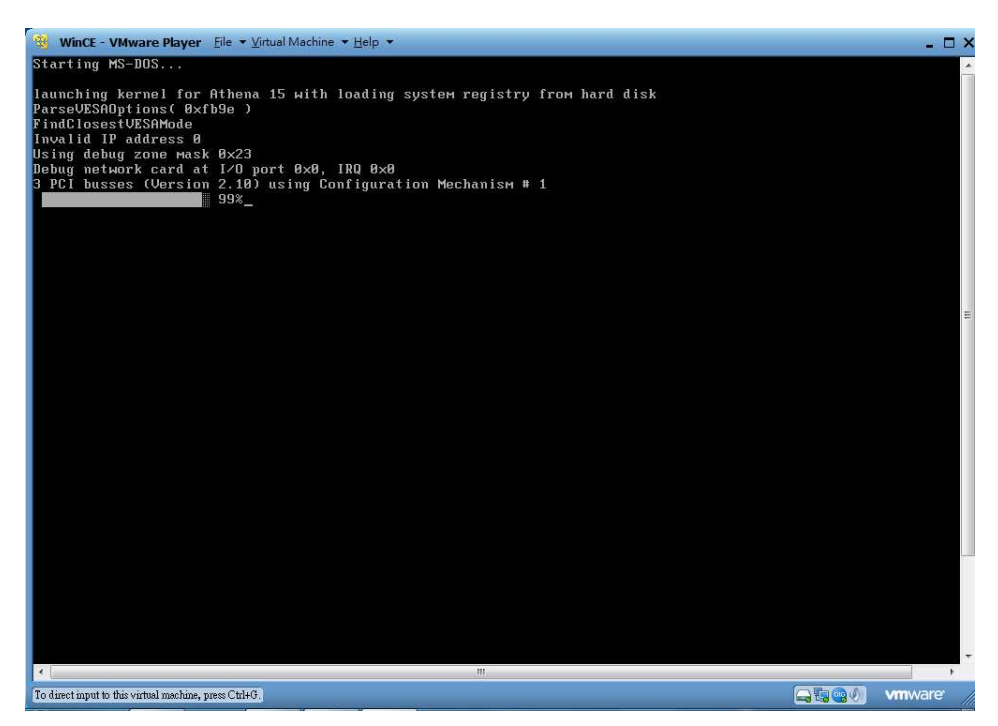

 Step 9. 載入成功,出現以下畫面。(依PC速度不同,載入速度會不同)

 (預設的 XPAC image 的 VGA 解析度為 1024\*768)

 (同時按下鍵盤 Ctrl+ALT 鍵,可以切換 PC 及 VMware 畫面)

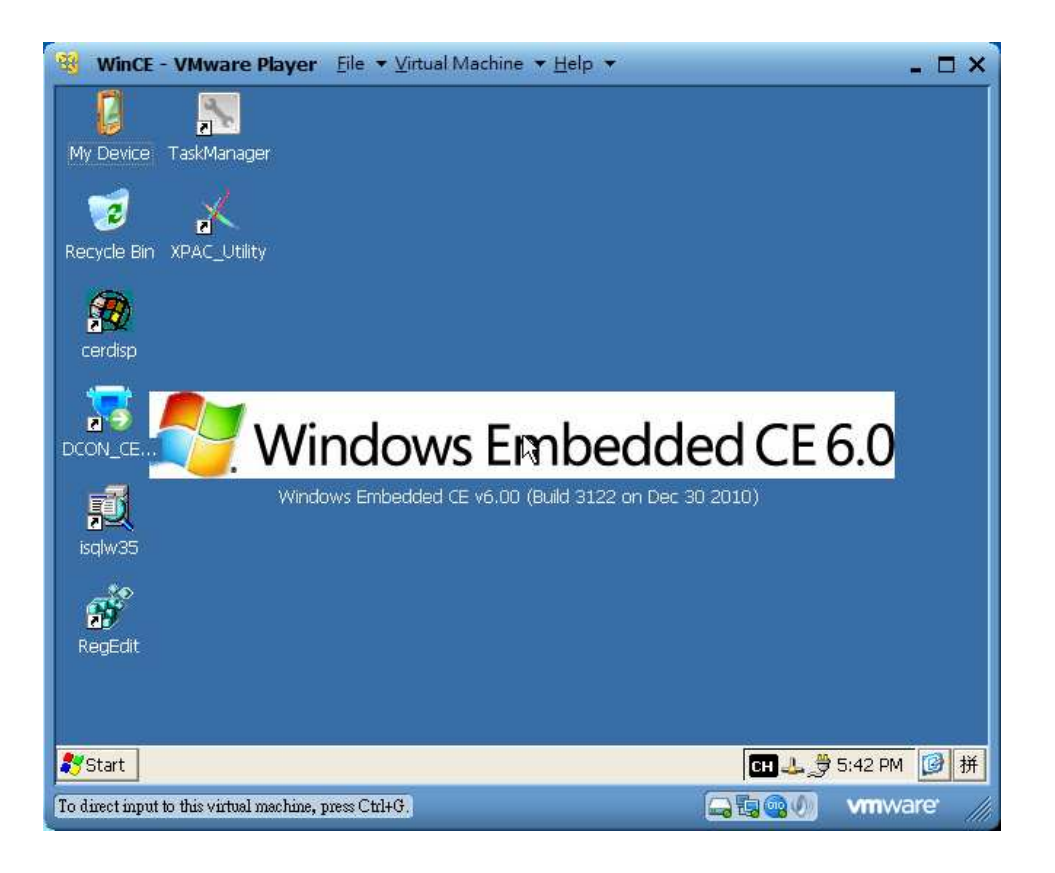

Step 10: 執行 EVC0301

| WinCE - VM           | ware Player File 🔻              | ⊻irtual Machine  ▼ <u>H</u> el | р 🔻      |            |                 | _ 🗆 X |
|----------------------|---------------------------------|--------------------------------|----------|------------|-----------------|-------|
| <u>Eile Edit Vie</u> | w <u>G</u> o F <u>a</u> vorites | 🏼 🔶 🔹 🔀 🖉                      |          |            |                 | ^     |
| Address System       | m_Disk\JIHHONG                  |                                |          |            |                 |       |
|                      |                                 |                                |          |            |                 |       |
| EVC0301              | JOB RPT                         | SET Config                     | Evc0301. | Landler Ha | Lui Lui Message |       |
|                      |                                 |                                |          |            |                 | E     |
| <                    | alan lan dia ama Chi            | 7)                             |          |            |                 |       |

|                                          | n-v24-          | 1101   | esti     | x i apii                                              | іу п | anuie    |
|------------------------------------------|-----------------|--------|----------|-------------------------------------------------------|------|----------|
| 生產計數資料                                   | 와 零件壽命計算        | 数 材料狀態 | 影監控      | 動作監控 計                                                | 時器   |          |
| 攝作人員                                     |                 | ス彩動    | -1       | 封裝膠殼可用數                                               | 0    | 60000    |
| 工業編設                                     | 0000000         | 比料動    | -1       | 封裝前空數                                                 | 10   | 10       |
| 材料型腺                                     | 0000000         | 生產良率   | 100.00 % | 封裝材料數                                                 | Ó    | 3000     |
| 1.1.1.1.1.1.1.1.1.1.1.1.1.1.1.1.1.1.1.1. |                 |        |          | 封裝後空一                                                 | 0    | 50       |
| 工單開啓時間                                   | 65535/65535/655 | 測試計數   | -1       | 封裝様品數                                                 | 0    | 1        |
| 工單儲存時間                                   | 65535/65535/655 | 測試良率   | -1.#R %  | 封裝後空二                                                 | 0    |          |
| 機器運轉時間                                   | 98:16:15        |        |          | 封裝不封數                                                 | 0    |          |
| 機器休息時間                                   | 00:00:59        | 印碼影測計數 | -1       | 封裝停機數                                                 | 10   | 43       |
| 機器停機時間                                   | 98:16:15        | 印碼影測良率 | -1.#R %  | 封裝出貨數                                                 | 0    |          |
| 運轉累計時間                                   | 00:00:59        | 封裝影測計數 | -1       | 計組織換動                                                 | 0    | 100      |
|                                          |                 | 封裝影測良率 | -1.#R %  | #1320001で要/<br>f出版1 1 1 =L申4                          |      | 100      |
| 良率圖表                                     |                 |        | -        | 「小小小」 △ 百 要火<br>→小小小 1 つ ⇒ ( 毎 4                      | 0    | 100      |
|                                          |                 |        |          | ゴボホキ ↓ D 日丁安火<br>・・・・・・・・・・・・・・・・・・・・・・・・・・・・・・・・・・・・ | 0    | 100      |
| 100                                      |                 |        |          |                                                       | 0    | 100      |
|                                          |                 |        |          | 1/1/1/1/2 ひ日 要次                                       |      |          |
|                                          |                 |        |          | が赤キ 3 A 計要(<br>+ he k ( 2 D = ( 曲)                    | 0    |          |
| U%                                       |                 |        |          | が赤木斗 ○ □ 日丁要次                                         | U    |          |
| The D                                    |                 |        |          |                                                       |      | 5000000  |
|                                          |                 |        |          |                                                       |      |          |
|                                          |                 |        |          | が称わった計数                                               |      | 50000000 |
| 0 L                                      | TIME            |        |          | 排料コム計数                                                |      |          |
|                                          |                 |        |          | 7益料盒計數                                                | 0    | 1500     |
| 制制                                       | MI 調學 3 D 調學    | T A P  |          |                                                       |      |          |

Note: 按下 VMware Player 視窗上方 Virtual Machine → Power→ Reset,可以重 新啓動 XPAC image。

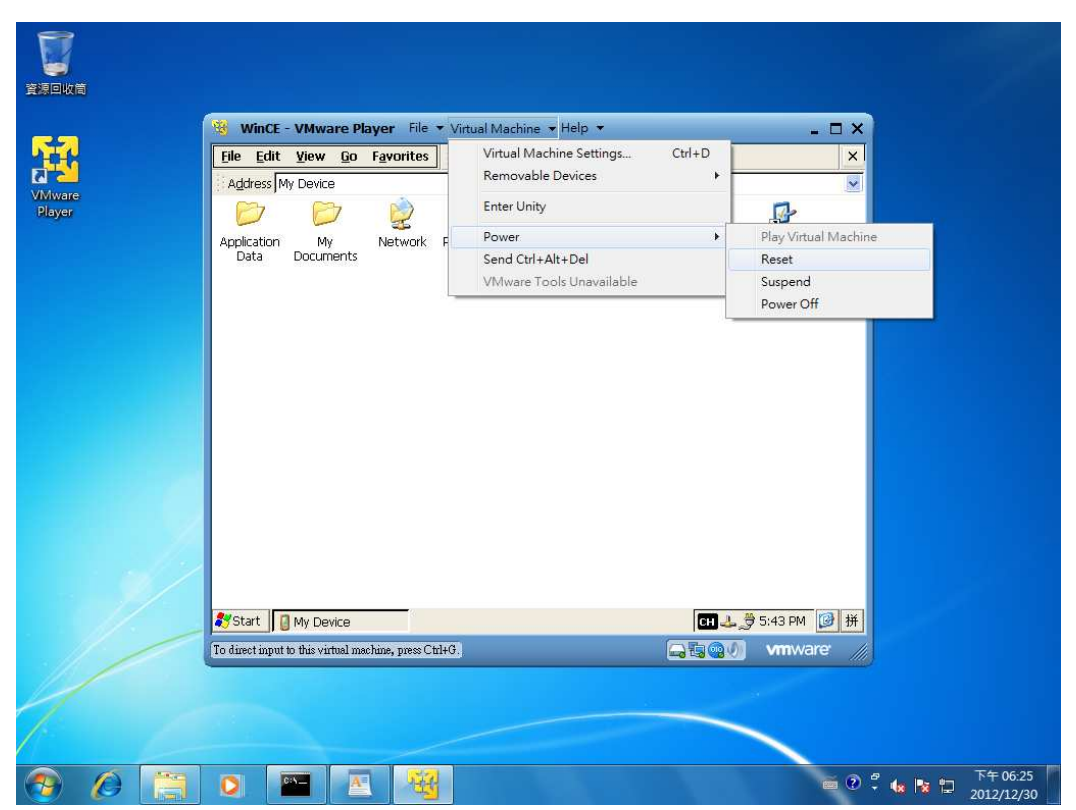

•

# 安裝 VMware server 2.0.2

於Windows 7上執行VMware-server-2.0.2-203138.exe,安裝VMware server 2.0.2

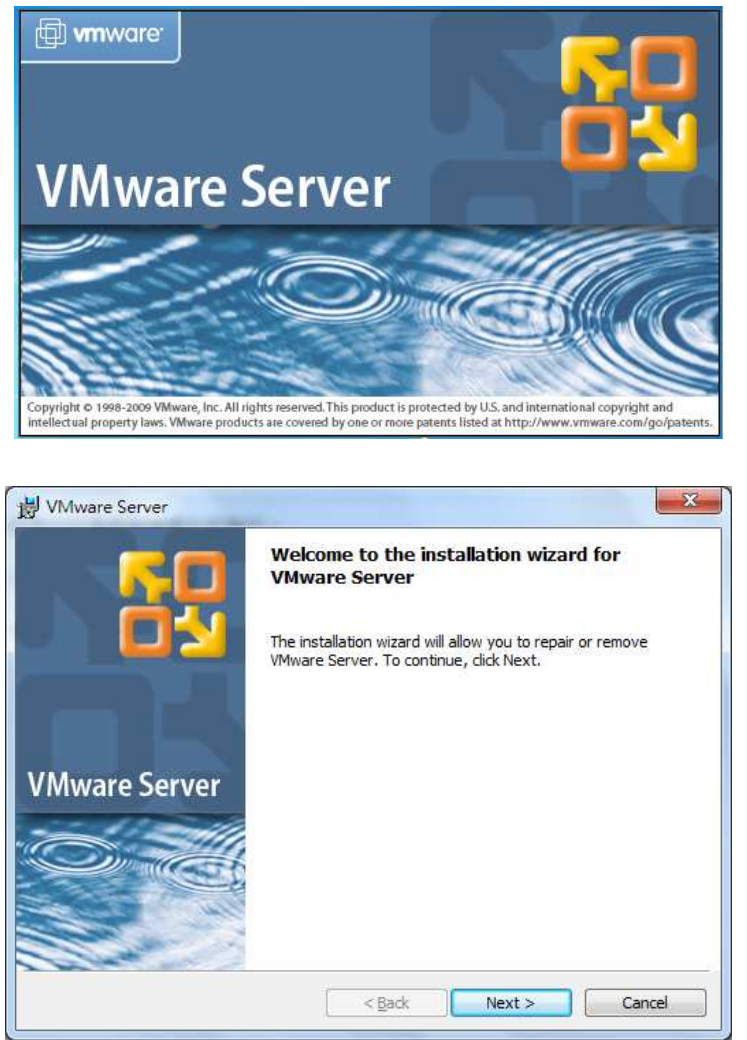

需輸入 Serial number (可上 Vmware 申請或 <u>http://tw.myblog.yahoo.com/s912a42/article?mid=209</u> 上 的序號)

| Registration Information        |                   |   |  |
|---------------------------------|-------------------|---|--|
| (optional) You can enter this i | nformation later. |   |  |
| User Name:                      |                   |   |  |
| RD1-Win7                        |                   |   |  |
| Company:                        |                   |   |  |
|                                 |                   |   |  |
| Serial Number: (XXXXX-XXXX      | x-XXXXX-XXXXX)    |   |  |
|                                 |                   |   |  |
| Γ                               |                   |   |  |
|                                 |                   |   |  |
| Г <u> </u>                      |                   | ] |  |
| <u></u>                         |                   | ] |  |

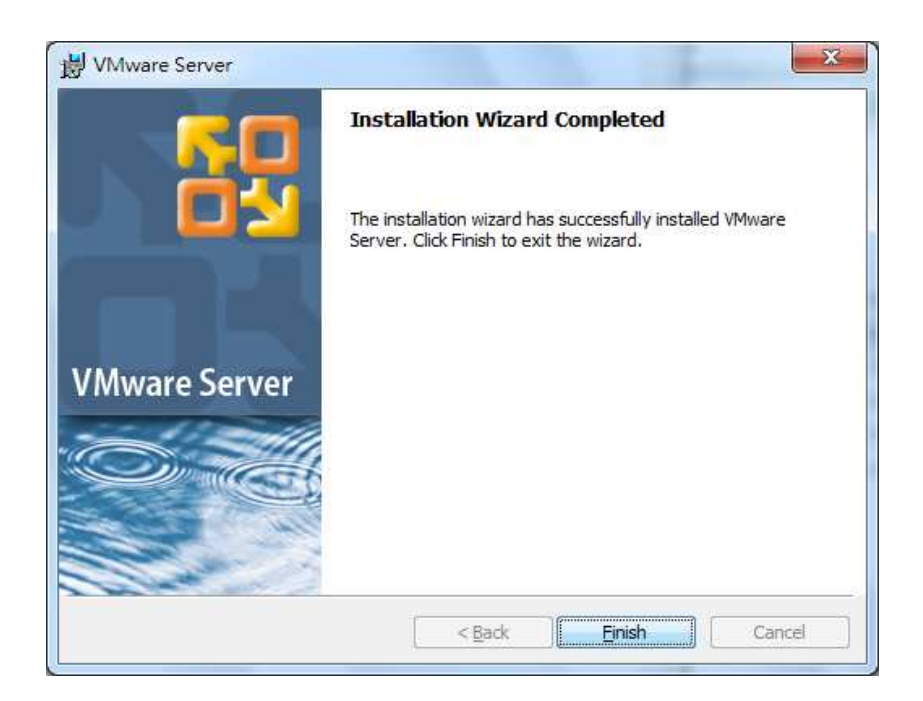

按下 Finish 鈕,完成安裝並重新開機。

### 建立Virtual Machine

Step 1. 將VMC目錄copy至local的電腦內,如C:\VMC

Step 2. 重新啓動電腦後,可以在程式集或是桌面執行個VMware Server Home Page的捷徑

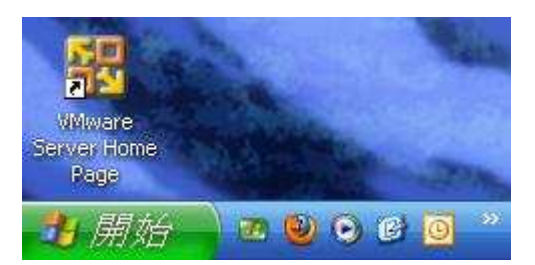

Note:瀏覽器可能會出現憑證問題,請把它設為例外。 請點選瀏覽器toolbar的工具→網際網路選項→安全性→信任的網路→網站

| 82    | 安全性                | 臆私權           | 內容                                                                  | 連線                                       | 程式集              | 進階                             | 1          |
|-------|--------------------|---------------|---------------------------------------------------------------------|------------------------------------------|------------------|--------------------------------|------------|
| ₽Ħvis | 巨榆泪动鲸              | 御史今朝          | 設定的                                                                 | 扇樹。                                      |                  |                                |            |
|       |                    |               |                                                                     | 1                                        | 6                |                                | *          |
| 網     | 際網路                | 近端内部路         | 湖 信                                                                 | 任的網站                                     | 限制的網             | 網站                             | E +        |
|       | 信任的                | 網站            |                                                                     |                                          | -                | 網站的                            | 3          |
| V     | 這個區<br>資料的         | 域包含您<br>網站。   | 相信不會                                                                | 會損害電腦                                    | <sup>劉</sup> 或 — |                                |            |
| 此區    | <b>域的安全</b>        | 性等級①          | )<br>                                                               |                                          |                  |                                |            |
| μt    | 。<br>通 歌 无 計 :<br> | <b>扒</b> 等額∶空 | 日<br>日<br>日                                                         |                                          |                  |                                |            |
|       | _ *                | 下載可能          | 不安全                                                                 | 之内容前的                                    | 会先提示             |                                |            |
|       | <u></u>            | 未簽署的          | ActiveX                                                             | 控制項不                                     | 會被下載             |                                |            |
|       |                    |               |                                                                     |                                          |                  |                                |            |
|       |                    |               |                                                                     |                                          |                  |                                |            |
| -     | 副                  | <b>呆護棋式</b> ( | 需要重新                                                                | 新酌動 Int                                  | emet Explo       | rer)(P)                        |            |
| -     | 副郡用受伯              | <b>保護棋式</b> ( | 建要需)<br>王王帝                                                         | 新啟動 Int<br>目訂等級 (C                       | emet Explo       | rer) <b>(P)</b><br>預設等級        | (D)        |
|       | □取用受け              | <b>呆護棋式</b> ( | 建要重新<br>(11)<br>(11)<br>(11)<br>(11)<br>(11)<br>(11)<br>(11)<br>(11 | 新 <b>啟動</b> Int<br><b>目訂等級((</b><br>將所有) | emet Explo<br>)… | rer) <b>企</b><br>預設等級<br>A預設等編 | D)<br>& R) |

將模擬器位址新增至網站(如以下 http://rd1-win7-pc)

| 9這個網站新增到區域(D):      | #E186743 |
|---------------------|----------|
|                     |          |
| https://rd1-win7-pc | [ 移除(E)  |
|                     |          |
|                     |          |

Step 3. 進去後會要求輸入帳號和密碼,帳號就是你系統帳戶的使用者,密碼則是該帳戶在Windows時所設定的密碼(一定要設定密碼才會正確)

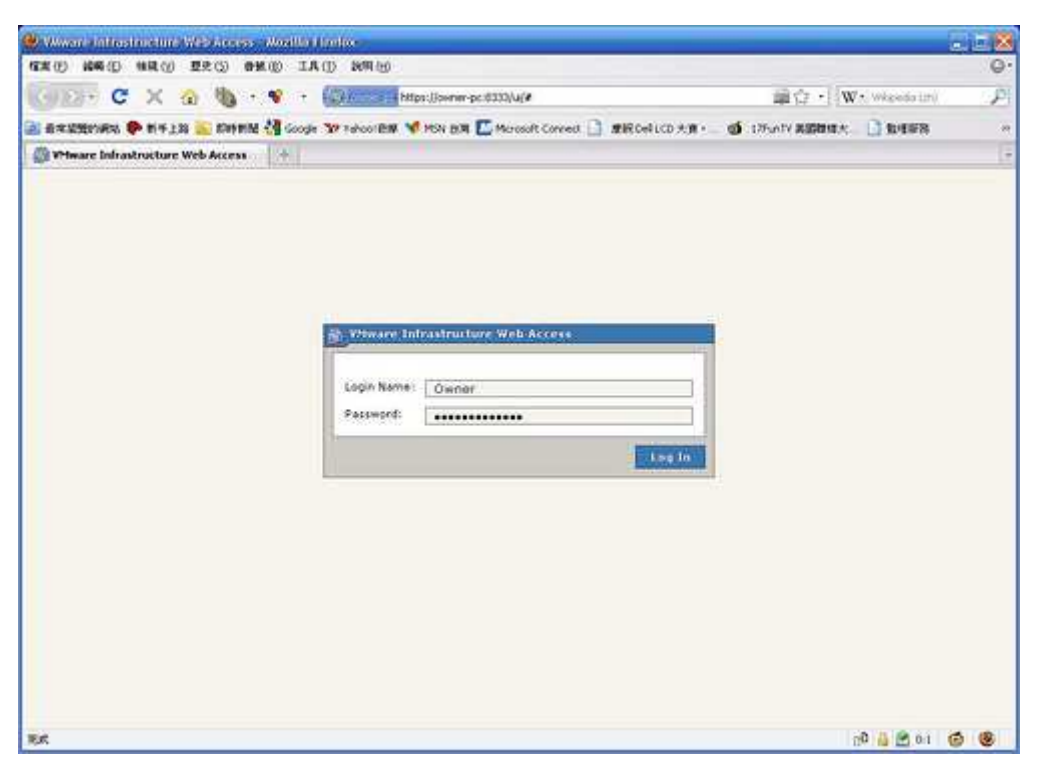

Note: 如果點選VMware Server Home Page的捷徑,出現以下訊息,請直接選取"繼續 瀏覽此網站"

| 90-         | e https://rd1-win7-pc:8333/ui/ |                |               | *          | 49  | ×    | Bing |         |                  |               | 9 |
|-------------|--------------------------------|----------------|---------------|------------|-----|------|------|---------|------------------|---------------|---|
| 我的最爱        | 🛛 🍰 建蓝的網站 👻 🙋 網頁               | 快訊圖庫 ▼         |               |            |     |      |      |         |                  |               |   |
| ● 憑證錯誤:     | 瀏覽已封鎖                          |                | 1             | <b>à</b> • | 5   | - 🖃  | •    | 網頁(P) - | 安全性( <u>S</u> )▼ |               | 0 |
| 8           | 此網站的安全性憑證有關                    | 問題。            |               |            |     |      |      |         |                  |               |   |
|             | 此網站出示的安全性憑證並非同                 | 由信任的憑證授權單位所發行。 |               |            |     |      |      |         |                  |               |   |
|             | 安全性憑證問題可能表示其他,                 | 人可能正在嘗試欺驅您,或是攔 | 截您傳送到該伺服器的任何了 | 資料・        |     |      |      |         |                  |               |   |
|             | 我們建議您關閉此網頁,而且不                 | 不要繼續瀏覽此網站。     |               |            |     |      |      |         |                  |               |   |
|             | 🥏 按這裡關閉此網頁 ·                   |                |               |            |     |      |      |         |                  |               |   |
|             | 😵 繼續瀏覽此網站 (不建議) •              |                |               |            |     |      |      |         |                  |               |   |
|             | ⊙ 其他資訊                         |                |               |            |     |      |      |         |                  |               |   |
|             |                                |                |               |            |     |      |      |         |                  |               |   |
|             |                                |                |               |            |     |      |      |         |                  |               |   |
|             |                                |                |               |            |     |      |      |         |                  |               |   |
|             |                                |                |               |            |     |      |      |         |                  |               |   |
|             |                                |                |               |            |     |      |      |         |                  |               |   |
|             |                                |                |               |            |     |      |      |         |                  |               |   |
|             |                                |                |               |            |     |      |      |         |                  |               |   |
|             |                                |                |               |            |     |      |      |         |                  |               |   |
|             |                                |                |               |            |     |      |      |         |                  |               |   |
|             |                                |                |               |            |     |      |      |         |                  |               |   |
| ps://rd1-wi | n7-pc:8333/ui/                 |                |               | 🚷 網        | 際網算 | 格 受保 | 羅模式: | 啟動      | 4 ·              | <b>a</b> 100% | + |
|             |                                |                |               |            |     |      |      |         |                  |               |   |
|             |                                |                |               |            |     |      |      |         |                  |               |   |
|             |                                |                |               |            |     |      |      |         |                  |               |   |

此網站的安全性憑證有問題。
 此網站出示的安全性憑證並非由信任的憑證授權單位所發行。
 安全性憑證問題可能表示其他人可能正在嘗試欺騙您,或是擬歡您傳送到該伺服器的任何資料。
 我們建議您關閉此網頁,而且不要繼續瀏覽此網站。
 ② 按這裡關閉此網頁。
 ③ 按這裡關閉此網頁。
 ③ 接個瀏覽此網站(不建議)。
 ④ 其他資訊

Step 4. 登入成功,會出現以下畫面

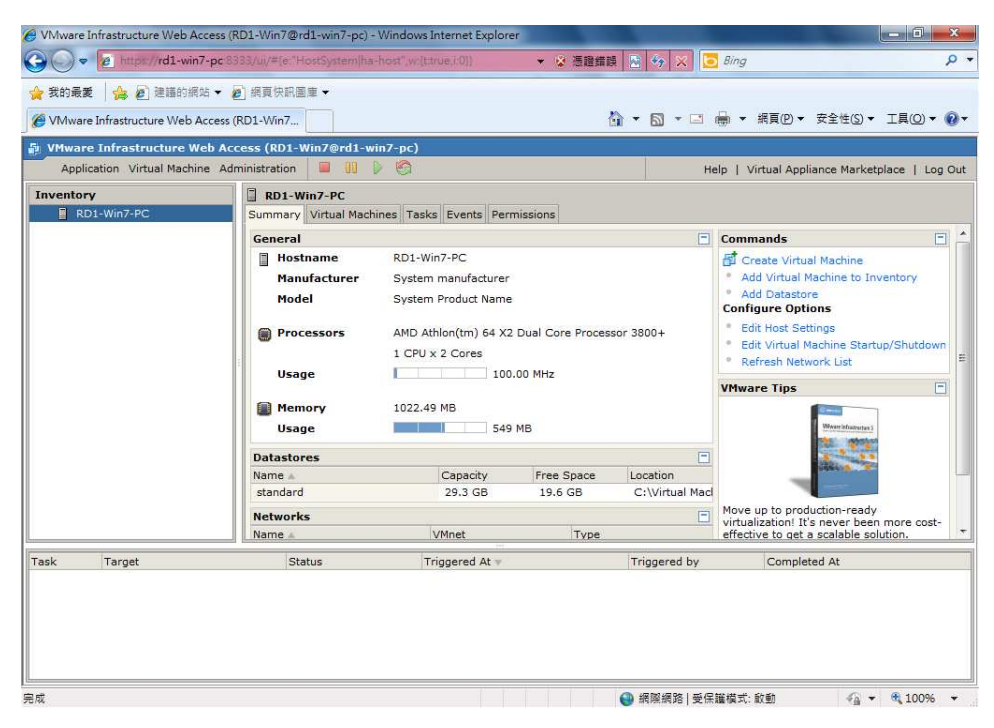

Step 5. 首次登入,預設的Datastore位置可能不是很理想,先選Remove Datastore,將舊Datastores移除。

| Inventory   | RD1-Win7-PC                                                        |                                                                                                    |                                          |                |                                                                                                    |                            |  |  |
|-------------|--------------------------------------------------------------------|----------------------------------------------------------------------------------------------------|------------------------------------------|----------------|----------------------------------------------------------------------------------------------------|----------------------------|--|--|
| RD1-Win7-PC | Summary Virtual Machines Tasks Events Permissions                  |                                                                                                    |                                          |                |                                                                                                    |                            |  |  |
|             | General                                                            |                                                                                                    |                                          |                | Commands                                                                                                    | Ξ 📤                        |  |  |
|             | Hostname<br>Manufacturer<br>Model<br>Processors<br>Usage<br>Memory | RD1-Win7-PC<br>System manufacture<br>System Product Nam<br>AMD Athlon(tm) 64 X<br>1 CPU x 2 Cores<br>10<br>1022.49 MB | r<br>e<br>2 Dual Core Proces<br>0.00 MHz | sor 3800+      | Create Virtual Machine     Add Virtual Machine to I     Add Datastore     Refresh Datastore     Remove Datastore     Remove Datastore     Configure Options     Edit Host Settings     Edit Virtual Machine Sta     Refresh Network List | inventory<br>rtup/Shutdown |  |  |
|             | Usage                                                              | 54                                                                                                    | 9 MB                                     |                | VMware Tips                                                                                                    |                            |  |  |
|             | Datastores                                                         |                                                                                                    |                                          | =              | 1000 Conta                                                                                                    | 7                          |  |  |
|             | Name 🔺                                                             | Capacity                                                                                                    | Free Space                               | Location       | Wilware Inflating                                                                                                    | t3                         |  |  |
|             | standard                                                           | 29.3 GB                                                                                                    | 19.6 GB                                  | C:\Virtual Mac | The second                                                                                                    |                            |  |  |
|             | Networks                                                           |                                                                                                    |                                          | =              | 1555 a                                                                                                    |                            |  |  |
|             | Name 🛦                                                             | VMnet                                                                                                    | Туре                                     |                |                                                                                                    |                            |  |  |

### Step 6. 按一下Add Datastore。

| Inventory   | RD1-Win7-PC                                              |                                                                                                    |                                          |                |                                                                                                    |      |  |  |  |
|-------------|----------------------------------------------------------|----------------------------------------------------------------------------------------------------|------------------------------------------|----------------|----------------------------------------------------------------------------------------------------|------|--|--|--|
| RD1-Win7-PC | Summary Virtual Mach                                     | Summary Virtual Machines Tasks Events Permissions                                                                       |                                          |                |                                                                                                    |      |  |  |  |
|             | General                                                  |                                                                                                    |                                          | Ξ              | Commands                                                                                                    | ^    |  |  |  |
|             | Hostname<br>Manufacturer<br>Model<br>Processors<br>Usage | RD1-Win7-PC<br>System manufacturer<br>System Product Nam<br>AMD Athlon(tm) 64 X<br>1 CPU x 2 Cores<br>100<br>1022.49 MB | -<br>e<br>2 Dual Core Proces<br>0.00 MHz | sor 3800+      | Create Virtual Machine <u>Add Virtual Machine to Inventory</u> Add Datastore Rename Datastore Renove Datastore Configure Options Edit Host Settings Edit Virtual Machine Startup/Shutdown Refresh Network List | IIII |  |  |  |
|             | Usage                                                    | 54                                                                                                    | 9 MB                                     |                | VMware Tips                                                                                                    | i I  |  |  |  |
|             | Datastores                                               |                                                                                                    |                                          | Ξ              |                                                                                                    |      |  |  |  |
|             | Name 🔺                                                   | Capacity                                                                                                    | Free Space                               | Location       | Wevers Inflashrutture 3                                                                                                    |      |  |  |  |
|             | standard                                                 | 29.3 GB                                                                                                    | 19.6 GB                                  | C:\Virtual Mac |                                                                                                    |      |  |  |  |
|             | Networks                                                 |                                                                                                    |                                          | Ξ              |                                                                                                    |      |  |  |  |
|             | Name 🔺                                                   | VMnet                                                                                                    | Туре                                     |                |                                                                                                    |      |  |  |  |

輸入名稱和指定磁碟機位置 (如以下xpac 及 C:\VMC)

| 🖶 Add Datast  | ore                                          | ×      |
|---------------|----------------------------------------------|--------|
|               |                                              |        |
| Name:         |                                              |        |
| храс          |                                              |        |
|               |                                              |        |
| Local Dat     | astore                                       |        |
| datastore.    | ry on the nost system as a                   |        |
| Directory Pa  | ath:                                         |        |
| C:\VMC        |                                              |        |
|               |                                              |        |
| © CIFS        | 611                                          |        |
| connection as | folder over a network<br>a VMware datastore. |        |
| Properties:   |                                              |        |
| Server:       |                                              |        |
|               | Examples: SERVER,                            |        |
|               | nas.example.com,                             |        |
| Folder        | 192.100.0.1                                  |        |
| rolder.       |                                              |        |
|               | Examples: \common\ISO-<br>images, d\$        |        |
| Authorizatio  | on:                                          |        |
| Username:     |                                              |        |
|               | Examples:                                    |        |
|               | MYDOMAIN\user,                               |        |
| Bacowords     | SERVER\user                                  |        |
| Password:     |                                              |        |
|               |                                              | _      |
| Help          | ОК                                           | Cancel |
|               |                                              |        |

Step 7. 按下OK 鈕, 於主畫面的Datastores會出現xpac

| RD1-Win7-PC                                                                  |                             |                                 |                             |              |          |   |
|------------------------------------------------------------------------------|-----------------------------|---------------------------------|-----------------------------|--------------|----------|---|
| Summary Virtual Mach                                                         | nines Task                  | s Events                        | Permissions                 |              |          |   |
| General                                                                      |                             |                                 |                             |              |          | - |
| Hostname                                                                     | RD1-W                       | in7-PC                          |                             |              |          |   |
| Manufacturer                                                                 | System                      | manufact                        | urer                        |              |          |   |
| Model                                                                        | System                      | Product N                       | lame                        |              |          |   |
| <ul> <li>Processors</li> <li>Usage</li> <li>Memory</li> <li>Usage</li> </ul> | AMD At<br>1 CPU :<br>1022.4 | hlon(tm) 6<br>x 2 Cores<br>9 MB | 54 X2 Dual Co<br>200.00 MHz | ore Processo | r 3800+  |   |
|                                                                              |                             |                                 | 750115                      |              |          |   |
| Datastores                                                                   |                             |                                 |                             |              |          | - |
| Name 🔺                                                                       |                             | Capacity                        | / Free                      | e Space      | Location |   |
| храс                                                                         |                             | 29.3 GE                         | 3 19.                       | 63 GB        | C:\VMC   |   |
| Networks                                                                     |                             |                                 |                             |              |          |   |
| Name 🔺                                                                       |                             | VMnet                           |                             | Туре         |          |   |

Step 8. 按下Add Virtual Machine to Inventory

| entory      | RD1-Win7-PC          |                                        |                    |                                                                                  |                        |  |  |
|-------------|----------------------|----------------------------------------|--------------------|----------------------------------------------------------------------------------|------------------------|--|--|
| RD1-Win7-PC | Summary Virtual Mach | nines Tasks Events Per                 | missions           |                                                                                  |                        |  |  |
|             | General              |                                        | Commands 📃         | -                                                                                |                        |  |  |
|             | Hostname             | RD1-Win7-PC                            |                    | 🔂 Create Virtual Machine                                                         | -                      |  |  |
|             | Manufacturer         | System manufacturer                    |                    | Add Virtual Machine to Inventory                                                 |                        |  |  |
|             | Model                | System Product Name                    |                    | Add Datastore                                                                    |                        |  |  |
|             | Processors           | AMD Athlon(tm) 64 X<br>1 CPU x 2 Cores | 2 Dual Core Proces | Rename Datastore     Rename Datastore     Remove Datastore     Configure Options |                        |  |  |
|             | Usage                | 100                                    | 0.00 MHz           |                                                                                  | Edit Host Settings     |  |  |
|             | Memory               | 1022.49 MB                             |                    |                                                                                  | Refresh Network List   |  |  |
|             | Usage                | 549                                    | VMware Tips        |                                                                                  |                        |  |  |
|             | Datastores           |                                        |                    | Ξ                                                                                |                        |  |  |
|             | Name 🛦               | Capacity                               | Free Space         | Location                                                                         | Weware Inflavoration 3 |  |  |
|             | standard             | 29.3 GB                                | 19.6 GB            | C:\Virtual Mac                                                                   |                        |  |  |

Step 9. 選取 xpac.vmx

| nventory                | Contents | Informati | ation     |  |  |
|-------------------------|----------|-----------|-----------|--|--|
| RD1-Win7-PC             | xpac.vmx | Name:     | храс      |  |  |
| 🦉 xpac                  |          | Type:     | Datastore |  |  |
|                         |          | Capacity: | 29.3 GB   |  |  |
|                         |          |           | 19.634 GB |  |  |
| Type: VM Config (*.vmx) | )        | -         |           |  |  |

| Step 10. 按下OK | ,於主畫面Inventory出現Win | CE,如下圖 |
|---------------|---------------------|--------|
|---------------|---------------------|--------|

| Inventory   | 🗗 WinCE                                  |                                              |
|-------------|------------------------------------------|----------------------------------------------|
| RD1-Win7-PC | Summary Console Tasks Events Permissions |                                              |
| 🚮 WinCE     | Performance                              | Status 🔳 📩                                   |
|             | Processors 1 X 1.953 GHz     0 GHz       | Power State II                               |
|             | Memory 512 MB                            | Guest OS —<br>DOS —                          |
|             | 0 MB                                     | VMware Tools<br>Tools Not Installed          |
|             | Notes  Edit                              | Virtual Hardware Version<br>Version 6        |
|             |                                          | DNS Name<br>Not Available                    |
|             |                                          | IP Addresses<br>• Not Available              |
|             |                                          | Commands                                     |
|             | Hardware                                 | <ul> <li>Resume</li> <li>Snapshot</li> </ul> |
|             | Processors 1                             | Take Snapshot     Configure VM               |

Step 11. 點選Summary會出現WinCE的設定,確認設定是否如下畫面

| Inventory   | 🗗 WinCE                                  |                                                                                                    |
|-------------|------------------------------------------|----------------------------------------------------------------------------------------------------|
| RD1-Win7-PC | Summary Console Tasks Events Permissions |                                                                                                    |
| WinCE       | Hardware                                 | Snapshot                                                                                           |
|             | Processors 1                             | <ul> <li>Take Snapshot</li> <li>Configure VM</li> <li>Generate Virtual Machine Shortcut</li> </ul> |
|             | Hard Disk 1 (IDE 0:0) 2.00 GB            | Relationships 📃                                                                                    |
|             | Rorry Network Adapter 1 Bridged          | Host Machine<br>► RD1-Win7-PC                                                                      |
|             | SCSI Controller 0 BusLogic               | Datastores<br>▶ xpac                                                                               |
|             | USB Controller Auto connect enabled      | Networks<br>Bridged                                                                                |
|             | 🔞 🗸 Audio ,                              | VMware Tips                                                                                        |
|             | Serial Port 1 Using device COM1          | (Mean to Research )                                                                                |

Step 12. 按下toolbar 上的執行鈕, 啓動VM

Application Virtual Machine Administration

Note: 如出現以下訊息,請點 I\_Moved it,再按 OK 繼續

| Inventory      | 🗗 WinCE                                                                                                    |                                                                                   |
|----------------|----------------------------------------------------------------------------------------------------|-----------------------------------------------------------------------------------|
| ▼ IRD1-Win7-PC | <ul> <li>msg.uuid.altered:This virtual machine may have been moved or commanagement and networking features VMware Server needs to knn machine, or did you copy it? If you don't know, answer "I copied it</li> <li>I _copied it</li> <li>I _moved it</li> <li>Cancel (Recommended)</li> </ul>                                                                                                    | opied. In order to configure certain<br>ow which. Did you move this virtual<br>". |
|                | Summary Console Tasks Events Permissions                                                                                                    | ок                                                                                |
|                | Hardware                                                                                                    | Relationships 📄                                                                   |
|                | Image: The second second se | Host Machine<br>▶ RD1-Win7-PC<br>Datastores<br>▶ xpac                             |
|                | Network Adapter 1 Bridged                                                                                                    | Networks<br>• Bridged<br>VMware Tips                                              |

Step 13: 按 Console tab, 第一次執行會出現以下畫面,請用滑鼠點選"Install plug-in Click here for installation instructions"

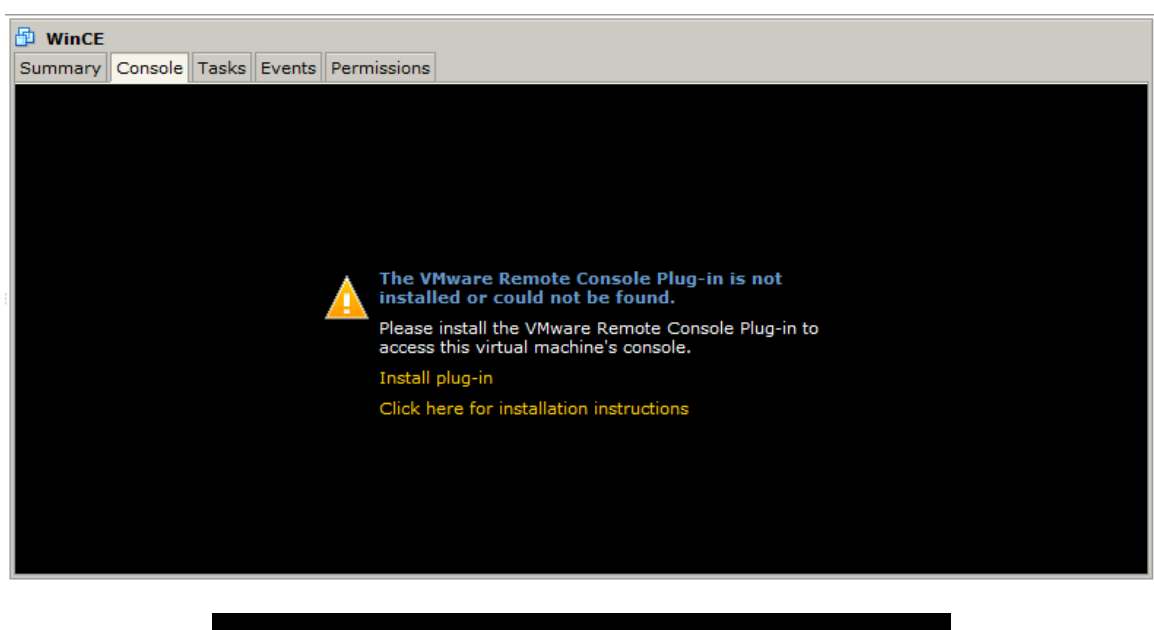

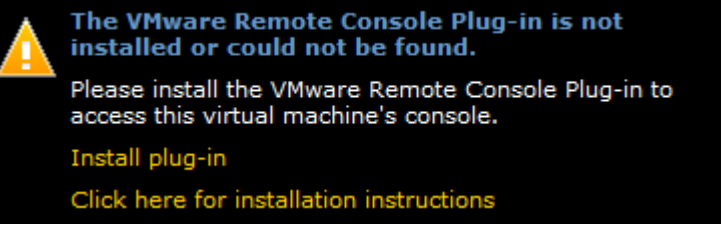

Step 14: 會出現一檔案下載視窗(如下圖),請按執行繼續

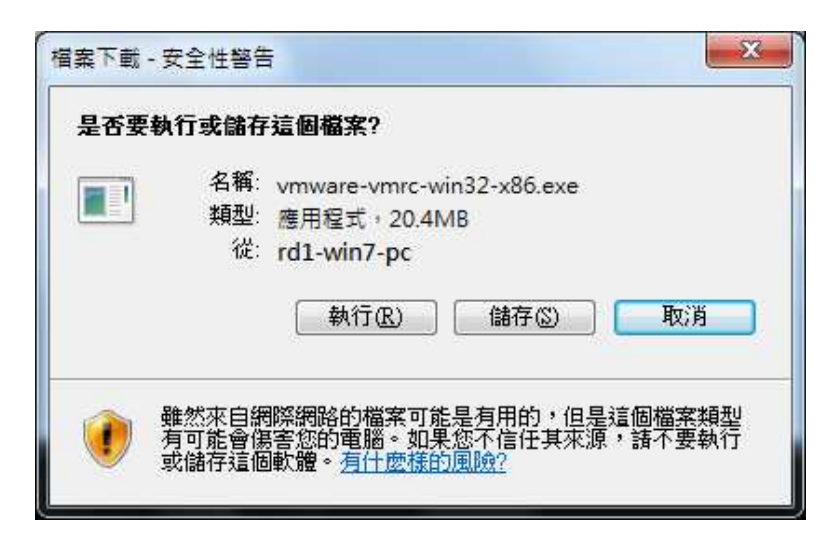

Step 15: 按下 Install 安裝 Vmware Remote Console Plug-in

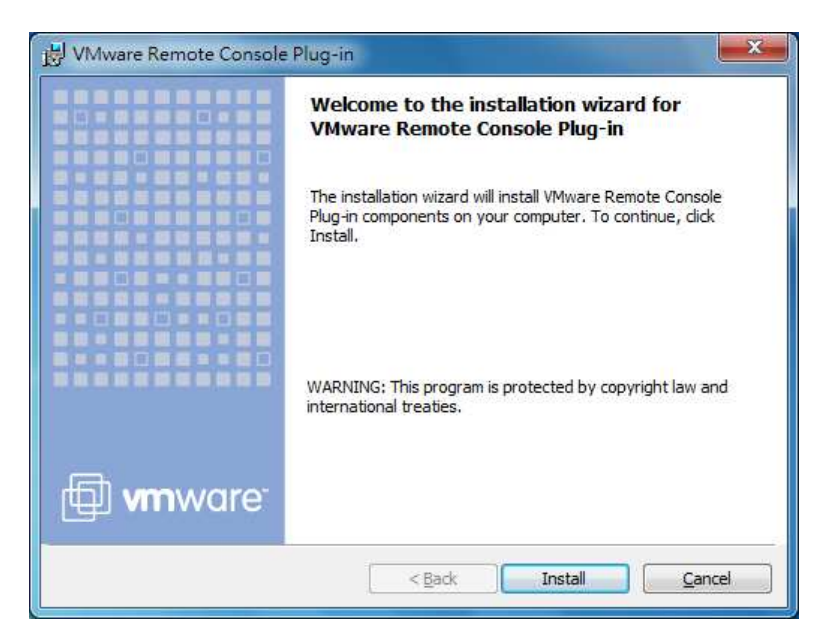

Step 16: 按下 Finish 結束

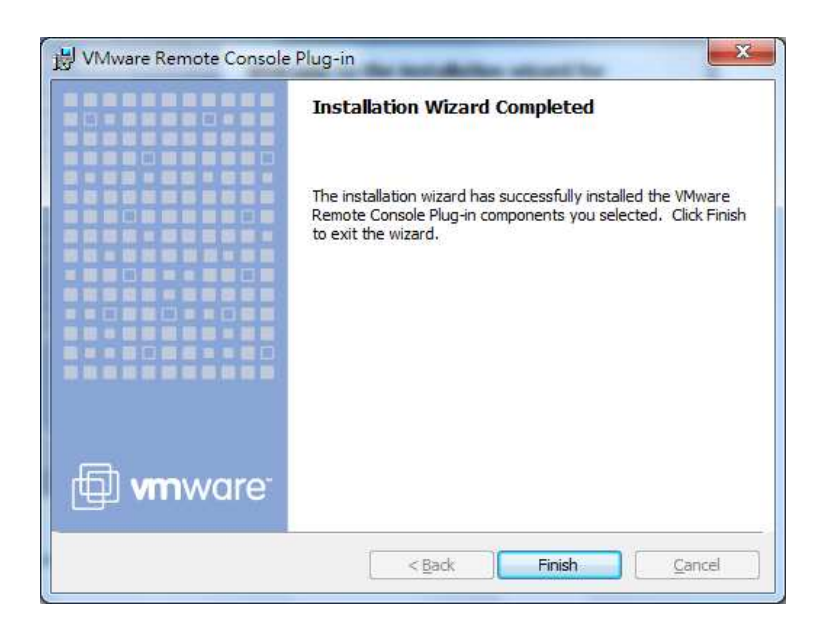

| Inventory   | 🗗 WinCE                                    |
|-------------|--------------------------------------------|
| RD1-Win7-PC | Summary Console 🖸 Tasks Events Permissions |
| WinCE       | Powered On                                 |
| 1           |                                            |

Step 16: 重新點選 Console tab, 並按下執行鈕。畫面會變為下圖

Step 17:使用滑鼠點選視窗內的"Open the console in a new" 文字

| 🔯 WinCE                                                                  |
|--------------------------------------------------------------------------|
| Summary Console 🖓 🗐 Tasks Events Permissions                             |
| Powered                                                                  |
| Open the console in a new<br>Click anywhere to open the virtual machine. |
| <b>m</b> ware <sup>•</sup>                                               |

Step 18: 開啓一個 Remote console 視窗, WinCE VM 啓動, 如下圖

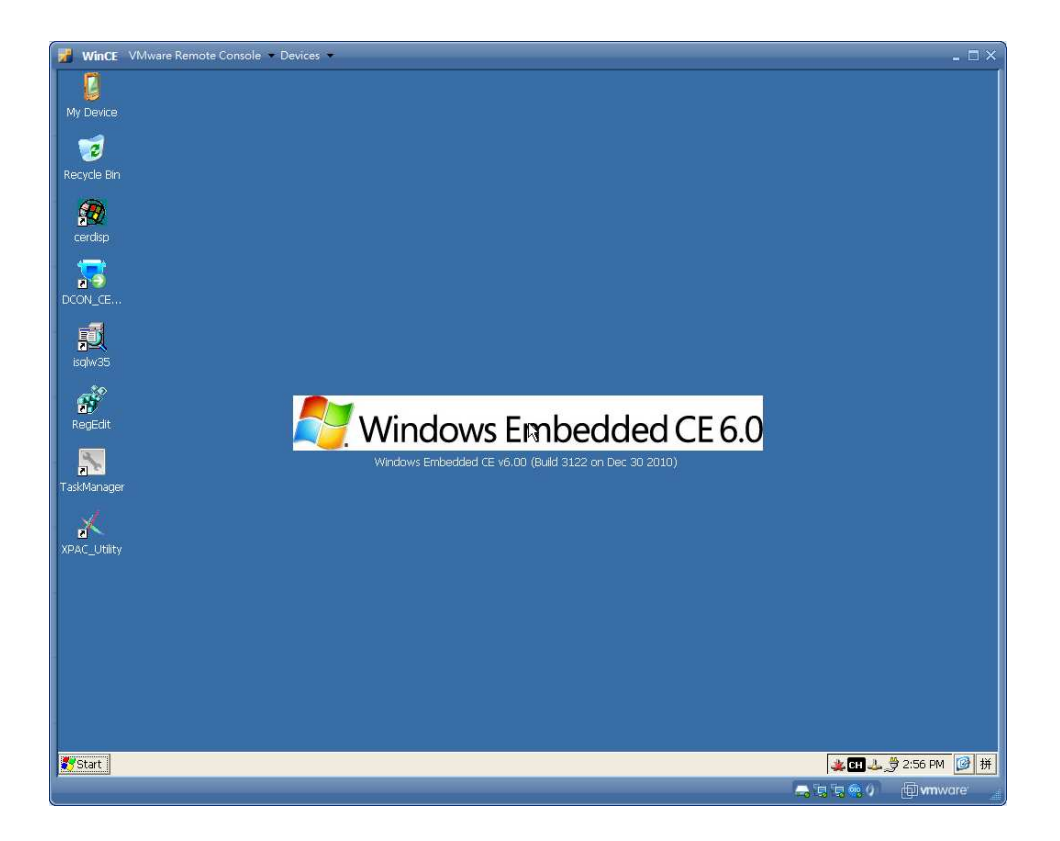

Step 19: 執行 EVC0301

| 🔡 WinCE           | VMware Rei                | mote Console       | • Devices • |          |         |         |         |         |         |                                                                                                    | - 🗆 × |
|-------------------|---------------------------|--------------------|-------------|----------|---------|---------|---------|---------|---------|----------------------------------------------------------------------------------------------------|-------|
| <u>Eile E</u> dit | t <u>V</u> iew <u>G</u> o | F <u>a</u> vorites | 4 🔶         |          | -       |         |         |         |         |                                                                                                    | ×     |
| Address           | \System_Disk\J            | IHHONG             |             |          |         |         |         |         |         |                                                                                                    | ~     |
|                   |                           | $\bigcirc$         | 0           | <b>1</b> |         |         |         |         |         |                                                                                                    |       |
| EVC0301           | JOB                       | RPT                | SET         | Config   | EVC0301 | EVC0301 | Handler | Handler | Message |                                                                                                    |       |
|                   |                           |                    |             |          | 10      |         |         |         |         |                                                                                                    |       |
|                   |                           |                    |             |          |         |         |         |         |         |                                                                                                    |       |
|                   |                           |                    |             |          |         |         |         |         |         |                                                                                                    |       |
|                   |                           |                    |             |          |         |         |         |         |         |                                                                                                    |       |
|                   |                           |                    |             |          |         |         |         |         |         |                                                                                                    |       |
|                   |                           |                    |             |          |         |         |         |         |         |                                                                                                    |       |
|                   |                           |                    |             |          |         |         |         |         |         |                                                                                                    |       |
|                   |                           |                    |             |          |         |         |         |         |         |                                                                                                    |       |
|                   |                           |                    |             |          |         |         |         |         |         |                                                                                                    |       |
|                   |                           |                    |             |          |         |         |         |         |         |                                                                                                    |       |
|                   |                           |                    |             |          |         |         |         |         |         |                                                                                                    |       |
|                   |                           |                    |             |          |         |         |         |         |         |                                                                                                    |       |
|                   |                           |                    |             |          |         |         |         |         |         |                                                                                                    |       |
|                   |                           |                    |             |          |         |         |         |         |         |                                                                                                    |       |
|                   |                           |                    |             |          |         |         |         |         |         |                                                                                                    |       |
|                   |                           |                    |             |          |         |         |         |         |         |                                                                                                    |       |
|                   |                           |                    |             |          |         |         |         |         |         |                                                                                                    |       |
|                   |                           |                    |             |          |         |         |         |         |         |                                                                                                    |       |
|                   |                           |                    |             |          |         |         |         |         |         |                                                                                                    |       |
|                   |                           |                    |             |          |         |         |         |         |         |                                                                                                    |       |
|                   |                           |                    |             |          |         |         |         |         |         |                                                                                                    |       |
|                   |                           |                    |             |          |         |         |         |         |         |                                                                                                    |       |
|                   |                           |                    |             |          |         |         |         |         |         |                                                                                                    |       |
| 2 Start           |                           |                    |             |          |         |         |         |         |         | m 1 1 🏶 externa                                                                                                    | tit a |
| Today             |                           |                    | 16          |          |         |         |         |         |         |                                                                                                    |       |
| To direct inpu    | n to this virtual m       | acrune, press Chi  | 40.         |          |         |         |         |         |         | Market State State | ure   |

| 生產計數資                                                                                                    | 料 零件壽命計算  | 數  材料狀態         | 退監控      | 動作監控      | 計時器 |          |    |
|----------------------------------------------------------------------------------------------------|-----------|-----------------|----------|-----------|-----|----------|----|
| 操作人員                                                                                                    |           | 入料數             | -1       | 封裝膠殼可用數   | 0   | 60000    |    |
| 工單編號                                                                                                    | 00000000  | 出料數             | -1       | 封裝前空數     | 10  | 10       |    |
| 材料型號                                                                                                    |           | 生產良率            | 100.00 % | 封裝材料數     | 0   | 3000     | 2  |
|                                                                                                    |           |                 |          | 封裝後空一     | 0   | 50       |    |
| 上<br>単<br>開<br>容<br>時<br>間<br>二<br>二<br>単<br>開<br>容<br>時<br>間<br>二<br>二 <br< td=""><td></td><td>測試計數</td><td>-1</td><td>封裝樣品數</td><td>0</td><td>1</td><td></td></br<> |           | 測試計數            | -1       | 封裝樣品數     | 0   | 1        |    |
|                                                                                                    | 09-16-15  | 測試良平            | -1.#K %  | 封裝後空二     | 0   |          |    |
| 1%活动里聘那可同<br>超短/长自时专用                                                                                                    | 90.10.13  | FHIXE 早/31(音上#A | 24       | 封裝不封數     | 0   |          | (  |
| 機學這機能                                                                                                    | 98:16:15  | FIT 離影 御白 索     | -1 #R %  | 封裝停機數     | 10  | 43       | 4  |
| 演轉星計時間                                                                                                    | 00:00:27  | 封裝影測計動          | -1       | 封發出貨數     | U   |          | Œ  |
| ADTO NUMBER OF THE                                                                                                    |           | 封裝影測良率          | -1.#R %  | 封裴總捲數     | 0   | 100      | _  |
| 白云四主                                                                                                    |           |                 |          | 排料1 A計數   | 0   | 100      | -  |
| 民华回衣                                                                                                    |           |                 |          | 排料1B計數    | 0   | 100      | 個  |
| 100                                                                                                    |           |                 |          | 排料2A計數    | 0   | 100      |    |
|                                                                                                    |           |                 |          | 排料2B計數    | 0   | 100      | 2  |
|                                                                                                    |           |                 |          | 排料3A計數    | 0   | 100      | 設  |
| 0%                                                                                                    |           |                 |          | 排料3日計数    | 0   | 100      |    |
| TIELD                                                                                                    |           |                 |          | 排料4A計數    |     | 50000000 | 2  |
|                                                                                                    |           |                 |          | 排料4B計数    |     | 50000000 | 維  |
|                                                                                                    |           |                 |          | が称りてわたけ要い |     | 5000000  | -  |
| o L                                                                                                    | TIME      |                 |          | 排料5日計製    |     | 5000000  | (F |
|                                                                                                    |           |                 |          | 7益料盒計數 [  | U   | 1500     | 監  |
| 即識 封裝                                                                                                    | MI視覺 3D視覺 | T A P           |          |           |     |          | -  |
|                                                                                                    |           |                 |          |           |     |          |    |
|                                                                                                    |           |                 |          |           |     |          |    |

Note: 按下 VMware Remote console 視窗上方 Troubleshoot → Reset,可以重新啓動 XPAC VM。

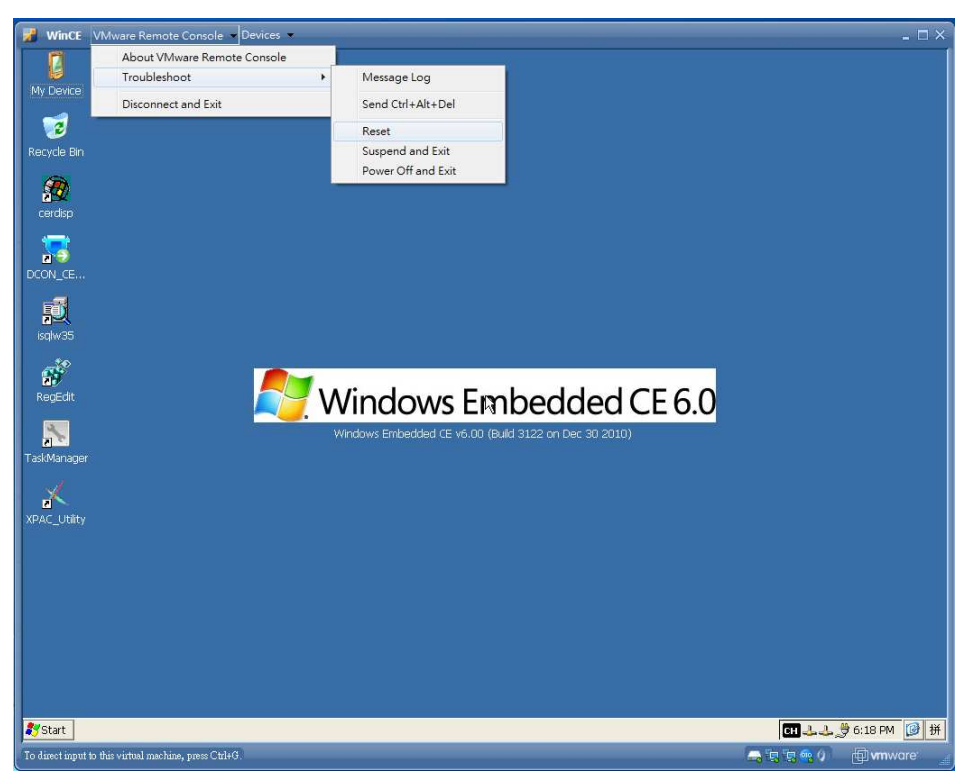